**Quick Install Guide** AC6150 For Window Users

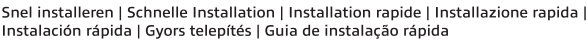

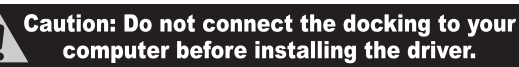

### **Dual Monitor Docking Station**

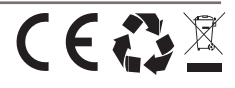

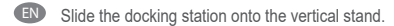

- NL Monteer het docking station op de meegeleverde steun.
- FR Faites glisser la station d'accueil sur le support.
- Posizionare la docking station.
- DE Schieben Sie die Andockstation auf den Ständer.
- ES Coloque la estación de acoplamiento en el soporte
- (HU) Csúsztassa a dokkoló állomást az állvánvra.
- PT Coloque a estação de encaixe para o suporte
- Power LED, Blue Activity LED, green Will be on when an USB device is connected, data is copied, or device is charged. Ĩ
- (IN) Check our website www.act-connectivity.com for the latest AC6150 drivers. Fill out "AC6150" in the search field and press "Enter". Please choose AC6150 and select the Support Section. Download and install the correct driver for your Operating System.
- መ Kijk op onze website www.act-connectivity.com voor de laatste nieuwe AC6150 drivers. Vul in het zoekveld AC6150 in en druk op "Enter". Kies voor AC6150 en ga naar de Support Sectie. Download en installeer de juiste driver die geschikt is voor jouw besturingssysteem.
- (FR) Consultez notre site Web www.act-connectivity.com pour obtenir les derniers pilotes AC6150. Saisissez « AC6150 » dans le champ de recherche et appuyez sur « Entrée » Veuillez choisir AC6150 et sélectionnez la section de support. Téléchargez et installez le pilote correct pour votre système d'exploitation.
- T Visita il nostro sito www.act-connectivity.com per i driver AC6150 più recenti. Inserisci "AC6150" nel campo di ricerca e premi "Invio". Scegliere AC6150 e seleccione la sección de soporte. Scaricare e installare il driver corretto per il proprio sistema operativo.
- DE Aktuellste AC6150-Treiber finden Sie auf unseren Internetseiten: www.act-connectivity.com. Geben Sie "AC6150" in das Suchfeld ein, drücken Sie die "Eingabetaste". Wählen Sie "AC6150", anschließend Wählen Sie den Support-Bereich. Laden Sie den passenden Treiber für Ihr Betriebssystem herunter, installieren Sie den Treiber.
- (ES) Visite nuestro sitio web www.act-connectivity.com para obtener los últimos controladores AC6150. Escriba "AC6150" en el campo de búsqueda y pulse "Intro". Seleccione AC6150 y pulse seleccione la sección de soporte. Descargue e instale el controlador correcto para su Sistema operativo.
- መ Ellenörizze holapunkról www.act-connectivity.com az AC6150 frissítését Írja be az "AC6150" szót a keresőmezőben, és nyomja meg az "Enter" gombot. Kérem válassza ki az AC6150-t. és válassza a Támogatás szakaszt. Töltse le és telepítse az operációs rendszer megfelelő illesztőprogramiát
- 😰 Visite o nosso website www.act-connectivity.com para obter os controladores mais recentes para o adaptador AC6150. Introduza "AC6150" no campo de pesquisa e pressione a tecla "Enter". Escolha AC6150 e selecione a seção Suporte. Transfira e instale o controlador correto para o seu sistema operativo.

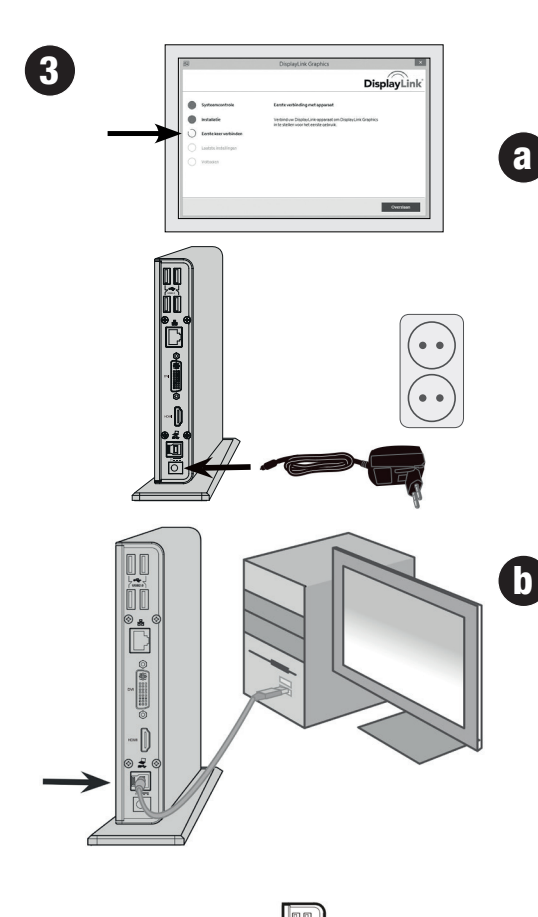

To complete the installation wizard, connect the power supply to the docking station and wall outlet and attach the docking station with the included USB cable to your computer.

- Imply the power cord of the power supply into the Power IN of the docking station and then connect the other end of the power supply into the wall outlet.
- Plug de stekker van de stroomadapter in de stroomaansluiting van het docking station en sluit het andere NL uiteinde van de voeding in het stopcontact.
- Branchez la prise d'alimentation dans l'entrée prévue à cet effet de la station d'accueil et branchez ensuite l'autre côté FR sur la prise de courant murale.
- Collegare il cavo di alimentazione nell'ingresso in della docking station, quindi inserire l'altra estremità del cavo nella presa di corrente.
- Verbinden Sie den Stecker der Stromversorgung an die Power IN der Andockstation und verbinden Sie dann das andere DE Ende der Stromversorgung direkt mit einer Wandsteckdose
- Conectar el enchufe de la fuente de alimentación al en el poder de la estación de acoplamiento y luego conecte el otro extremo de la fuente de alimentación en la toma de corriente.
- HU Csatlakoztassa a tápegységet a dokkoló állomás áram bemenetébe, majd a tápegység másik végét a fali aljzatba.
- PT Ligue a ficha da fonte de alimentação para o poder da estação de ancoragem e, em seguida, conecte a outra extremidade da fonte de alimentação à tomada da parede.
- EN Attach the docking station with the included USB cable to your computer NL Sluit het docking station met de meegeleverde USB-kabel aan op uw computer.
- FR Branchez la station d'accueil à votre PC à l'aide du câble USB fourni.
  - Collegare la docking station al proprio PC tramite il cavo USB in dotazione.
- T Verbinden Sie die Andockstation mit Ihrem Computer mittels des beinhalteten USB-Kabels. DE
- Conectar la estación de acoplamiento al ordenador con el cable USB incluido ES
- HU Csatlakoztassa a dokkoló állomást a számítógépéhez a mellékelt USB kábelle
- PT Conecte a estação de acoplamento ao computador com o cabo USB incluído.

#### Note! Your computer screen may flash during installation!

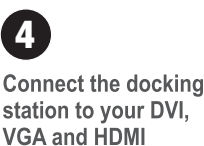

screens

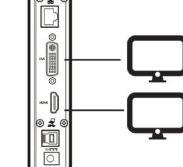

- Connect the docking station to:
- USB peripherals
- · Audio devices like speakers,
- earphones and microphone
- Gigabit Ethernet

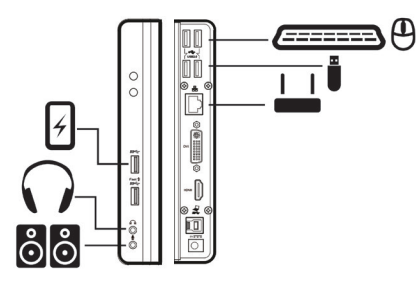

# Quick Install Guide AC6150 For Mac Users

Snel installeren | Schnelle Installation | Installation rapide | Installazione rapida | Instalación rápida | Gyors telepítés | Guia de instalação rápida

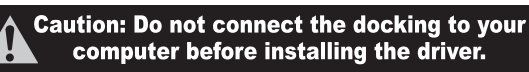

## **Dual Monitor Docking Station**

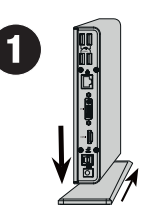

# Slide the docking station onto the vertical stand. Monteer het docking station op de meegeleverde steun. Faites glisser la station d'accueil sur le support.

Posizionare la docking station.

- Schieben Sie die Andockstation auf den Ständer.
  Coloque la estación de acoplamiento en el soporte
- (HU) Csúsztassa a dokkoló állomást az állványra.
- PT Coloque a estação de encaixe para o suporte.

Power LED, Blue

(*E*@Z

Ĩ

Î

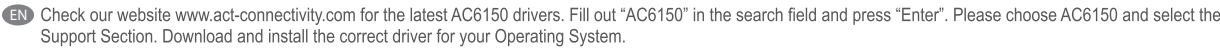

- Kijk op onze website www.act-connectivity.com voor de laatste nieuwe AC6150 drivers. Vul in het zoekveld AC6150 in en druk op "Enter". Kies voor AC6150 en ga naar de Support Sectie. Download en installeer de juiste driver die geschikt is voor jouw besturingssysteem.
- Consultez notre site Web www.act-connectivity.com pour obtenir les derniers pilotes AC6150. Saisissez « AC6150 » dans le champ de recherche et appuyez sur « Entrée ». Veuillez choisir AC6150 et sélectionnez la section de support. Téléchargez et installez le pilote correct pour votre système d'exploitation.
- Usita il nostro sito www.act-connectivity.com per i driver AC6150 più recenti. Inserisci "AC6150" nel campo di ricerca e premi "Invio". Scegliere AC6150 e seleccione la sección de soporte. Scaricare e installare il driver corretto per il proprio sistema operativo.
- (DE) Aktuellste AC6150-Treiber finden Sie auf unseren Internetseiten: www.act-connectivity.com. Geben Sie "AC6150" in das Suchfeld ein, drücken Sie die "Eingabetaste". Wählen Sie "AC6150", anschließend Wählen Sie den Support-Bereich. Laden Sie den passenden Treiber für Ihr Betriebssystem herunter, installieren Sie den Treiber.
- Usite nuestro sitio web www.act-connectivity.com para obtener los últimos controladores AC6150. Escriba "AC6150" en el campo de búsqueda y pulse "Intro". Seleccione AC6150 y pulse seleccione la sección de soporte. Descargue e instale el controlador correcto para su Sistema operativo.
- Ellenörizze holapunkról www.act-connectivity.com az AC6150 frissítését Írja be az "AC6150" szót a keresőmezőben, és nyomja meg az "Enter" gombot. Kérem válassza ki az AC6150-t, és válassza a Támogatás szakaszt. Töltse le és telepítse az operációs rendszer megfelelő illesztőprogramját
- Visite o nosso website www.act-connectivity.com para obter os controladores mais recentes para o adaptador AC6150. Introduza "AC6150" no campo de pesquisa e pressione a tecla "Enter". Escolha AC6150 e selecione a seção Suporte. Transfira e instale o controlador correto para o seu sistema operativo.

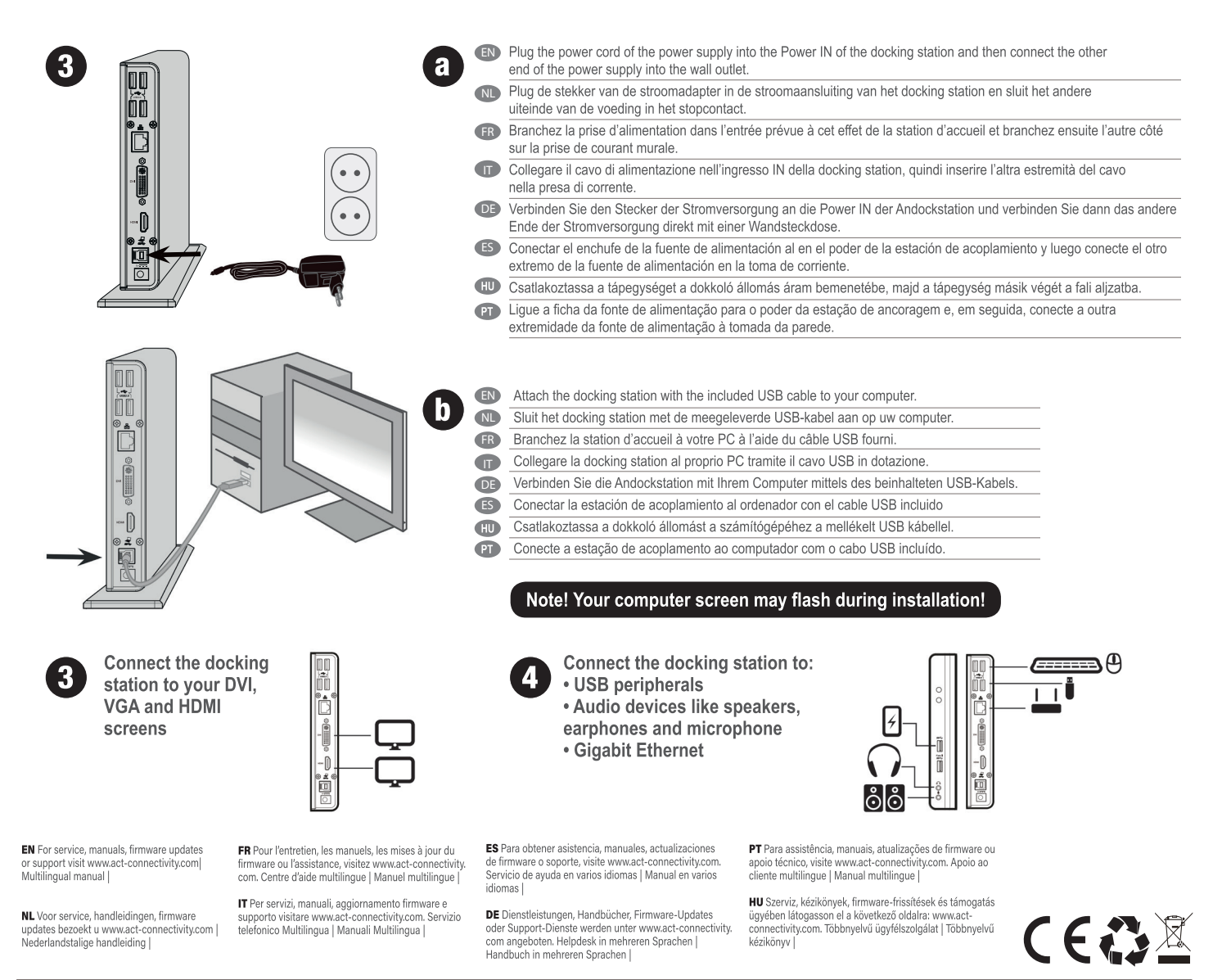

www.act-connectivity.com

ACT, Koolhovenstraat 1E, 3772 MT Barneveld, The Netherlands.